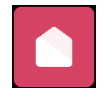

# How to look at your statement via the Xplor Home App

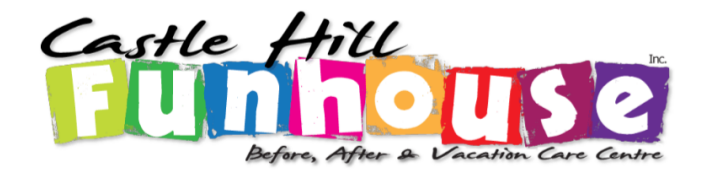

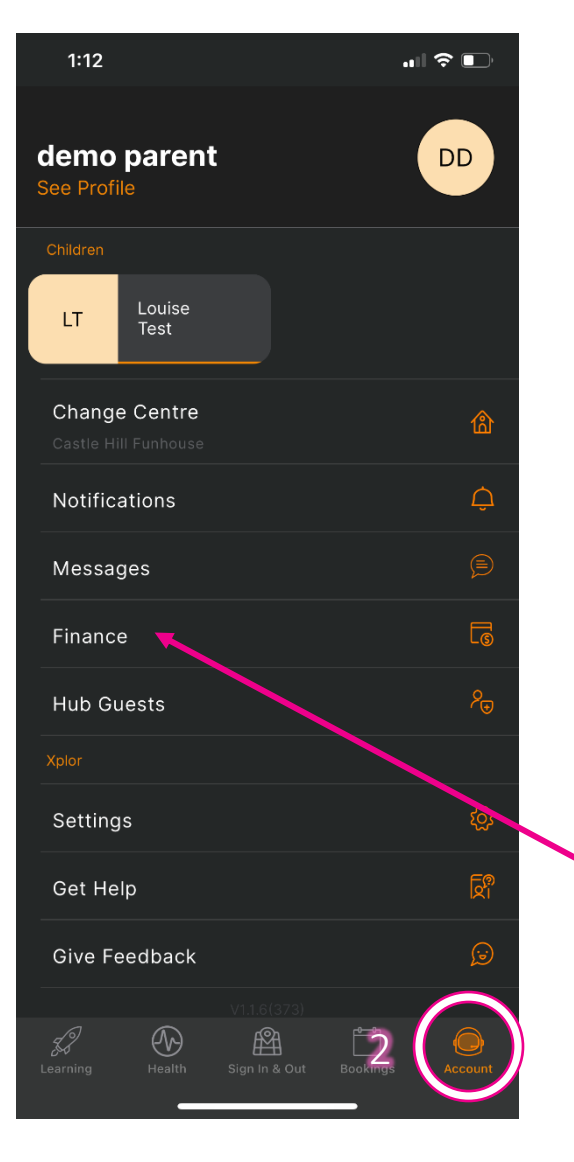

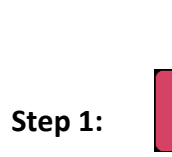

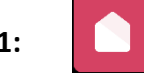

Open the Xplor Home App

Step 2:

Click on the 'Accounts' tab down at the bottom of the screen

Step 3:

Select 'Finance'

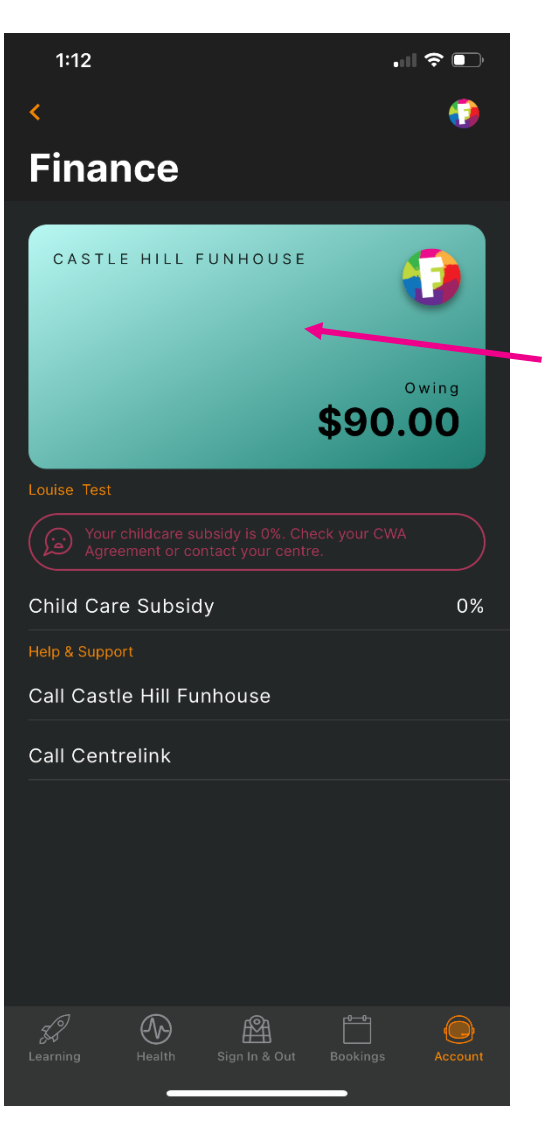

## Step 4:

Click on the green rectangle that shows the amount owing

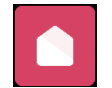

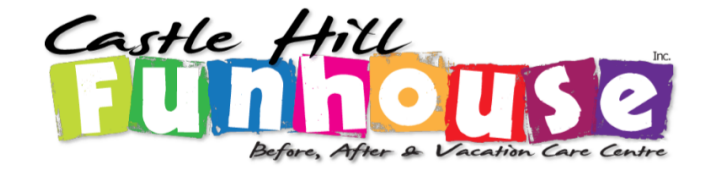

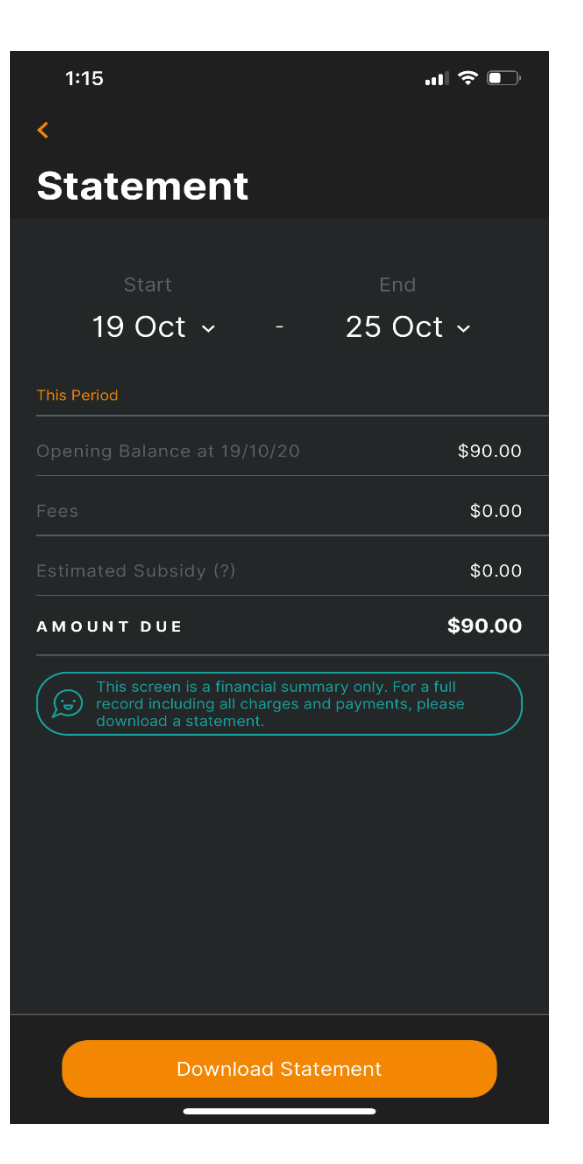

#### Step 5:

Enter the start and end date on the statement you want to see.

#### Step 6:

Click 'Download Statement' and save to your device.

### Note:

Funhouse's statement period runs fortnightly.

If you are unsure of the correct fortnight, please don't hesitate to contact the centre to find out